## Job Aid

## Accessing Borrower Accounts

There are two ways to access borrower accounts in SAL. The first is to type a Social Security number or Student ID number in the SSN# field on SAL's Primary Window.

| PRIMARY WINDOW A0 U: TEST UNIVERSITY MICHEL            | LE HAMMONS M3 8/24/2012           |                                |
|--------------------------------------------------------|-----------------------------------|--------------------------------|
| File Find Account Functions General Functions Printing | Help                              |                                |
| Search Adv. Name Cash Collection Adjus                 | t Def Canc History Memo F         | orms Utility Run Optional Help |
| SS# Nene ABBAHAM W L                                   | (NCH                              | de 📥 Info                      |
|                                                        |                                   |                                |
| 1 1 1 C                                                |                                   |                                |
| Student [1] Domestic Good 12/02/2011                   | Dues                              | Paids                          |
| 181 MONTOUR RUN                                        | Current                           | Amount 1,334.00                |
|                                                        | 15 Past                           | Prin Paid                      |
| CORAOPOLIS, PA 15108                                   | 45 Past                           | Prin Canc                      |
| Ph Home (412)555-4853 RFIag UU Status G                | 75 Past                           | Balance 1,334.00               |
| Loan Info ——Perkins-N 07/1993 To Current               | 105 Past                          | Payoff 1,334.00                |
| 1-In-School Separated 06/01/2014                       | Int Due                           | Suspense<br>Int Daid           |
| Plan 1 Interest Begin                                  | Interest Past                     | Int Canc                       |
| Exit Principal Begin                                   | Late Fee                          | Late Fee                       |
| Special Code                                           | Agency                            | Agency                         |
| Collector Code                                         | Legal                             | Legal                          |
| Current-Good Status 11 11/30/2011                      | NSF                               | NSF                            |
| Term 120 Last Due Date                                 | Letter                            | Letter                         |
| Hold Interest Rate .05000 M                            | Other 1                           | Cred-Bur                       |
| Stop N Cycle E-Note E                                  | Phone                             | Dther I                        |
|                                                        | Inhouse                           | Inhouse                        |
| Last Transaction : ADVNCE                              | Month Del                         | Next Due ENROLLED              |
| Dep Amt Date 11/04/2011                                | Total                             | 1 Mon Int 5.56                 |
| Amt 667.00 Ck-No                                       | Clear All Dues Undo Changes       | Apply Changes                  |
| Def/Canc To                                            |                                   | Release                        |
| Resched To Amt                                         | City, State & Zip Code - Left cli | ck to update Demographic In    |
| Email Bad ABRAHAMLYNCH@ECSI.NE                         | T                                 | Scan PW SID 000002127          |
|                                                        |                                   |                                |

Alternately, the Search action tab can be used to search for an account using the appropriate criteria. From the Primary Window, click the Search action tab then click the desired search option.

| Prior Accounts     | Displays the last five accounts you accessed.                                                |
|--------------------|----------------------------------------------------------------------------------------------|
| Name               | Used to search by last and/or first name. You can search using just the first few characters |
|                    | in a name.                                                                                   |
| Maiden             | Allows you to search using a maiden name.                                                    |
| Student SS Number  | Student Social Security Number. Note: You can type the full SSN directly on the Primary      |
|                    | Window in the top left corner.                                                               |
| Student ID Number  | Student ID Number. It is a unique number assigned by the school to the student. Some         |
|                    | schools do not track students by SSN and prefer to use SID.                                  |
| Student Old Number | If the borrower's account was initially created by another loan servicing company, the       |
|                    | Student Old Number search can be used to find the account using the account number           |
|                    | assigned by the original loan servicing company.                                             |
| Co-Signor          | Search for co-signor by last and/or first name. You can search using partial names.          |

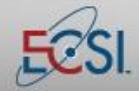

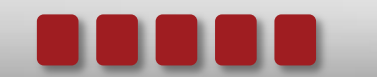

## Job Aid

## Accessing Borrower Accounts

| Archive           | Accounts are archived a year after they are paid in full. You can search for archived accounts using last and/or first name, SSN, and SID. This search accesses only archived data. |
|-------------------|----------------------------------------------------------------------------------------------------|
| Last 4 digits SSN | Allows you to search for a borrower using the last four digits of his/her social security number.                                                                                   |
| Email address     | Search for a borrower using an email address.                                                                                                    |
| Phone Number      | Allows you to search using a borrower's phone number.                                                                                                    |
| Cancel            | Exit the Search options screen.                                                                                                    |

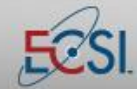

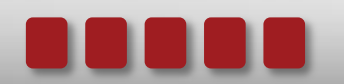